Question 1: The two papers share the same corresponding author. Can he/she register alone?

Answer: Yes, he/she can register alone and upload two papers. If the corresponding author cannot attend, he/she may authorize someone else to attend on his/her behalf. Any additional attendees must register separately.

## Question 2: Can a student register alone?

Answer: No, a student cannot register alone. At least one full (regular) registration is required to submit a paper. Other accompanying students may register under the student category.

## Question 3: Invoice inquiries

Answer: Invoices will be issued by the conference organizer half a month later and sent via email.

Question 4: How many registrations are required per paper? Do accompanying attendees need to register?

Answer: Each paper requires at least one full (regular) registration student registration does not qualify (see Question 1).

Any accompanying attendees must register separately if they wish to participate.

 Open the IFAC Conference Management System at <u>https://ifac.papercept.net/conferences/scripts/start.pl</u>, then click "Log In" to access the user login interface.

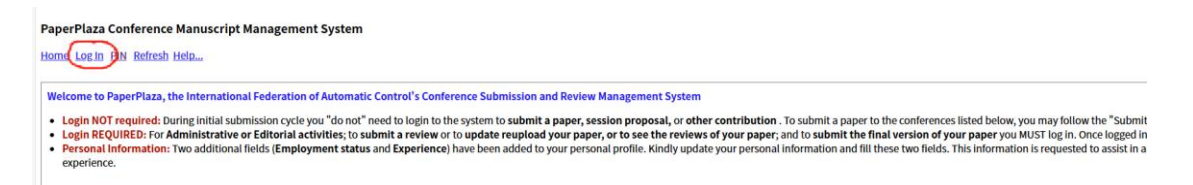

2. Enter your username and password to log in, then access the CAMS2025 Author Workspace.

| CAMS 2025 | <u>Enter</u> | and the second second se |
|-----------|--------------|----------------------------------------------------------------------------------------------------|
|           | Enter        | and the second second se |
|           | Enter        | Author or proposer of submissio                                                                                                    |
|           | Enter        |                                                                                                    |
|           |              |                                                                                                    |

3. Click "Submit the Final Version" to begin the final submission process.

Important Note: Only the corresponding author's account will display operational links.

|         | +      |                                                                                                    |                                                    |  |
|---------|--------|----------------------------------------------------------------------------------------------------|----------------------------------------------------|--|
| Profile | Status | Actions for the corresponding author<br>→ Mandatory action ← Optional action<br>Follow the link if available | <b>Options</b><br>(Submission details,<br>files,…) |  |
| 115     |        | <ul> <li><u>Submit the final version</u> until July 9,<br/>2025</li> </ul>                                   | Choose an option                                   |  |
|         |        | ► <u>Submit the final version</u> until July 9,<br>2025                                                      | Choose an option                                   |  |

.

Under normal circumstances, all action statuses should initially display as "×" when you first access the interface.

|        | Actions to Be Completed                        |           |                                     |                    |               |
|--------|------------------------------------------------|-----------|-------------------------------------|--------------------|---------------|
| Action |                                                | Deadline  | Status                              | Status Information |               |
|        | Pay the upload charge                          | Mandatory | Before submitting the final version | ×                  |               |
|        | Transfer copyright                             | Mandatory | Midnight July 9, 2025               | ×                  |               |
|        | Check and update the final version information | Mandatory | Midnight July 9, 2025               | ×                  |               |
|        | Upload the final version of the paper          | Mandatory | Midnight July 9, 2025               | ×                  | No file found |
|        | Upload the Reference List                      | Mandatory | Midnight July 9, 2025               | ×                  | No file found |
|        | Upload the Responses to Reviewer Comments      | Mandatory | Midnight July 9, 2025               | ×                  | No file found |

 Pay the Conference Registration Fee The conference registration website is: <u>https://conferences.ifac-</u> <u>control.org/cams2025/registration</u>. Please follow the registration system instructions to complete your payment.

Regarding invoices: After filling in the invoice information and completing the payment, the invoice will be sent to the registrant's email within half a month.

After completing the payment, the organizing committee will send an "upload fee code" to the email address provided during registration within 1-2 business days. Please check your inbox (including spam folder). If you haven't received the code, please contact us promptly.

| Copyright transfer. You will not be able to upload any file until copyright has been transferred |                                      |  |  |  |
|--------------------------------------------------------------------------------------------------|--------------------------------------|--|--|--|
| Submission status                                                                                | Accepted                             |  |  |  |
| Enter the upload fee code                                                                        | Submit                               |  |  |  |
| Transfer copyright                                                                               | Transfer copyright                   |  |  |  |
| Update the final version information<br>Title, Author list, Number of pages, Abstract            | Update the final version information |  |  |  |
| Cancel the page                                                                                  | Cancel the page                      |  |  |  |

After entering the "upload fee code" and clicking Submit, the first status indicator will change to a checkmark (  $\checkmark$  ).

| Actions to Be Completed                        |           |                                     |        |                    |  |  |
|------------------------------------------------|-----------|-------------------------------------|--------|--------------------|--|--|
| Action                                         |           | Deadline                            | Status | Status Information |  |  |
| Pay the upload charge                          | Mandatory | Before submitting the final version | 1      | Upload fee PAID by |  |  |
| Transfer copyright                             | Mandatory | Midnight July 15, 2025              | ×      |                    |  |  |
| Check and update the final version information | Mandatory | Midnight July 15, 2025              | ×      |                    |  |  |
| Upload the final version of the paper          | Mandatory | Midnight July 15, 2025              | ×      | No file found      |  |  |
| Upload the Reference List                      | Mandatory | Midnight July 15, 2025              | ×      | No file found      |  |  |

5. Sign the Copyright Agreement

Click "Transfer Copyright", select the appropriate agreement based on your circumstances, and then click "Continue".

## Important notes

- File upload link. The file upload link appears when the other mandatory actions have been completed
- E-mail notification. Your final submission is not complete until the status of the submission is shown as "Final version received" on your workspace. You will receive an acknowledgement by e-mail after the final submission is complete. When you delete a mandatory file that you previously uploaded the status of the submission is changed back to "Accepted" and you will again receive a notification by e-mail
- Final submission update and re-upload. You may update the final version information and upload or re-upload the manuscript
  and any attachments until the deadlines shown

| Submission st                                                                | atus Accepted                                                                                                    |  |  |
|------------------------------------------------------------------------------|----------------------------------------------------------------------------------------------------|--|--|
| Transfer copyr                                                               | right Transfer copyright                                                                                                    |  |  |
| Update the final version informa<br>Title, Author list, Number of pages, Abs | tion Update the final version information tract                                                                                                    |  |  |
| Cancel the p                                                                 | page Cancel the page                                                                                                    |  |  |
|                                                                              |                                                                                                    |  |  |
| Title of the paper                                                           | <ul> <li>Sector de la constant d'an la constant de la constant<br/>a la constant de la constant de la<br/>constant de la constant de la constant de la constant de la constant de la constant de la constant de la constant de la constant de la constant de la constant de la constant de la constant de la constant de la constant de la constant</li></ul> |  |  |
| Complete list of authors                                                     | San Arra Alan Alan Alan Alan                                                                                                    |  |  |
| Choose one                                                                   | All authors of the Work are U.S. Government employees and prepared the Work on a subject<br>within the scope of their official duties. As such the Work is not subject to U.S. copyright<br>protection                                                                                                    |  |  |
|                                                                              | <ul> <li>All authors of the Work are employees of the British or British Commonwealth Government and prepared the Work in connection with their official duties. As such the work is subject to Crown Copyright</li> </ul>                                                                                                    |  |  |
|                                                                              | Neither of the above applies                                                                                                    |  |  |
| Check whether or not you are<br>authorized to sign the copyright form        | $\circledast$ Yes, I am authorized $\ \bigcirc$ No, someone else needs to sign the form                                                                                                    |  |  |
|                                                                              | Continue                                                                                                    |  |  |
| Cancel the page                                                              | Cancel                                                                                                    |  |  |

On the Copyright Agreement details page, sign your name and date, then click "Submit".

| Please sign as X                                                                   | Today is 15-06-2025 (server time)                               |
|------------------------------------------------------------------------------------|-----------------------------------------------------------------|
| Authorized signature                                                               | Date (dd-mm-yyyy, server time)                                  |
| by checking this button you certify that such action constitu<br>written signature | tes your electromic signature to the copyright form in accorda: |
| Submit Cancel                                                                      |                                                                 |

Upon completion, you may choose to download the copyright transfer agreement. Afterwards, click **"Cancel"** to return to the submission process interface.

6. Click the "Upload Final Version" link and verify your paper information.

## Important notes

- File upload link. The file upload link appears when the other mandatory actions have been completed
- E-mail notification. Your final submission is not complete until the status of the submission is shown as "Final version received" on your workspace. You will receive an acknowledgement by e-mail after the final submission is complete. When you delete a mandatory file that you previously uploaded the status of the submission is changed back to "Accepted" and you will again receive a notification by e-mail
- Final submission update and re-upload. You may update the final version information and upload or re-upload the manuscript
  and any attachments until the deadlines shown

| Submission status                                                                     | Accepted                             |  |  |  |  |
|---------------------------------------------------------------------------------------|--------------------------------------|--|--|--|--|
| Transfer copyright                                                                    | Transfer copyright                   |  |  |  |  |
| Update the final version information<br>Title, Author list, Number of pages, Abstract | Update the final version information |  |  |  |  |
| Cancel the page                                                                       | <u>Cancel the page</u>               |  |  |  |  |

- 7. After completing steps 4-6, the "Upload Final Version" link will appear. Please upload:
- The final manuscript file
- The reference list (in .txt format)
- Your response to reviewers' comments

(Note: The final manuscript must not exceed 6 pages.)

| Important notes                                                                                                    |                                                                                                    |  |  |  |  |  |  |  |
|----------------------------------------------------------------------------------------------------|----------------------------------------------------------------------------------------------------|--|--|--|--|--|--|--|
| File upload link. The file upload link a                                                                                                    | File upload link. The file upload link appears when the other mandatory actions have been completed                                                                                                    |  |  |  |  |  |  |  |
| <ul> <li>E-mail notification. Your final submis<br/>on your workspace. You will receive an<br/>mandatory file that you previously uplo<br/>receive a notification by e-mail</li> </ul> | <ul> <li>E-mail notification. Your final submission is not complete until the status of the submission is shown as "Final version received"<br/>on your workspace. You will receive an acknowledgement by e-mail after the final submission is complete. When you delete a<br/>mandatory file that you previously uploaded the status of the submission is changed back to "Accepted" and you will again<br/>receive a notification by e-mail</li> </ul> |  |  |  |  |  |  |  |
| <ul> <li>Final submission update and re-upl<br/>and any attachments until the deadline</li> </ul>                                                                                      | load. You may update the final version information and upload or re-upload the manuscript<br>es shown                                                                                                    |  |  |  |  |  |  |  |
| Submission status                                                                                                    | Accepted                                                                                                    |  |  |  |  |  |  |  |
| Transfer copyright                                                                                                    | Transfer copyright                                                                                                    |  |  |  |  |  |  |  |
| Update the final version information<br>Title, Author list, Number of pages, Abstract                                                                                                  | Update the final version information                                                                                                    |  |  |  |  |  |  |  |
| File upload                                                                                                    | Upload or re-upload                                                                                                    |  |  |  |  |  |  |  |
| Cancel the page                                                                                                    | Cancel the page                                                                                                    |  |  |  |  |  |  |  |

8. Please ensure the similarity index of your final manuscript is below 30%.

To check the similarity report for your final submission:

| Check the column 'Status' for the status of your submission, and the column 'Actions for the corresponding author' for pending actions and deadlines<br>Move your mouse pointer over 'Choose an option' to open a menu with several useful options.<br>Click anywhere within the browser window to close the menu |                       |                         |                                                                                                    | L     | Important notice<br>inks in the column 'Actions for the correspo-<br>are ONLY available to the correspondin<br>(denoted by * in the column 'Authors or p | nding author'<br>g author<br>roposers') |                                                                                                    |                                             |
|----------------------------------------------------------------------------------------------------|-----------------------|-------------------------|----------------------------------------------------------------------------------------------------|-------|----------------------------------------------------------------------------------------------------|-----------------------------------------|----------------------------------------------------------------------------------------------------|---------------------------------------------|
| Number                                                                                                    | Type of<br>submission | Type of<br>presentation | Authors or proposers<br>*Corresponding author                                                                                                    | Title | Profile                                                                                                    | Status                                  | Actions for the corresponding author<br>— Mandatory action – Optional action<br>Follow the link if available                                           | Options<br>(Submission details,<br>files,…) |
| -                                                                                                    |                       | na i                    | The local division in the local division in the local division in  | MITT  | Transformer<br>Transformer                                                                                                    | _                                       | <ul> <li>View the details of the submission</li> <li>Download the files that you submitted</li> <li>Inspect the reviews and decision letter</li> </ul> | Choose an option                            |
| 1011                                                                                                    | a second              | and the second second   | the state of the state of the s |       | Case of                                                                                                    |                                         | 20 Change the corresponding author<br>Withdraw the submission                                                                                          | Choose an option                            |